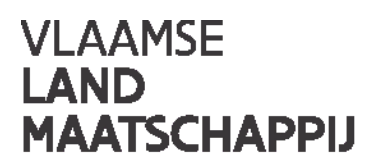

# **PLATTELANDSLOKET**

## Gebruikershandleiding / 29.08.2016

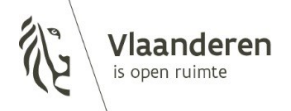

#### INHOUD

| 1   | Introductie                   | 3  |
|-----|-------------------------------|----|
| 2   | Inloggen                      | 4  |
| 3   | Nieuwe projectaanvraag        | 6  |
| 3.1 | Startpagina                   | 6  |
| 3.2 | Opbouw van de projectaanvraag | 7  |
| 3.3 | Tips                          | 22 |
| 4   | Na de indiening               | 23 |
| 4.1 | Mijn projectaanvragen         | 23 |
| 4.2 | STAND VAN ZAKEN               | 24 |
| 4.3 | Aanpassing                    | 24 |
| 4.4 | Declaratie                    | 24 |
| 4.5 | Annuleren                     | 25 |
| 4.6 | Uitloggen                     | 27 |

## **1 INTRODUCTIE**

Via het plattelandsloket kunt u momenteel projectaanvragen indienen in het kader van:

- Leader (uitvoering lokale ontwikkelingsstrategie)
- Omgevingskwaliteit door investeringen
- Omgevingskwaliteit door samenwerking
- Platteland Plus
- Volkstuinen

In de toekomst zult u zich ook voor nieuwe Vlaamse oproepen (bijv. Quick Wins) kunnen inschrijven via dat eloket.

De huidige werkwijze van het indienen van project- en betalingsaanvragen op papier is uitdovend voor de goedgekeurde, lopende projecten. De nieuwe oproepen door de Plaatselijke Groepen, Provinciale Managementcomités en minister van Plattelandsbeleid, verlopen voortaan geautomatiseerd.

In dit document leggen we u uit hoe u als aanvrager uw projectvoorstel correct kunt indienen.

## 2 INLOGGEN

Op de startpagina van de website <u>www.vlm.be</u>, vindt u een link naar het plattelandsloket in de rubriek 'loketten'.

Om een projectvoorstel te initialiseren, moet u zich eerst registeren met uw eID. Als uw computer nog niet beschikt over de nodige software, kunt u die eenvoudig downloaden op de introductiepagina. De computer waarmee u inlogt moet voorzien zijn van een interne of externe kaartlezer.

Nadat u zich hebt geregistreerd, vult u uw profiel aan. Alle velden met een sterretje (\*) in het e-loket zijn verplicht in te vullen. Er is een verschil tussen persoonlijke informatie enerzijds en gegevens van de organisatie/aanvrager anderzijds.

Bij persoonlijke informatie wordt uw persoonlijke naam weergegeven via eID. U moet alleen uw functie in de organisatie aanvullen.

Bij contactgegevens van de organisatie, kunt u het officiële adres ophalen via de knop 'adres bewerken'. De telefoon- en mailgegevens vult u nog aan. De gegevens van de aanvrager betreffen de gegevens van uw organisatie of bestuur. Via de knop 'ophalen uit KBO' kunnen verschillende gegevens automatisch worden ingevuld. Gelieve de informatie na te kijken en waar nodig aan te passen, aangezien de KBO-databank mogelijk gedateerde, foutieve informatie bevat.

Wie als eerste inlogt om het projectvoorstel te initiëren, is de hoofdgebruiker van het project. Die persoon kan de andere medewerkers van zijn organisatie rechten verlenen voor het e-loket. Lees hierover meer in het hoofdstuk Identificatie.

| 📕 🗅 Profiel bewe     | erken ×                          |                                    |                                   |                  |                        |                      | <b></b>                   | _ 🗖 ×         |
|----------------------|----------------------------------|------------------------------------|-----------------------------------|------------------|------------------------|----------------------|---------------------------|---------------|
| ← → C 🔒              | https://acce                     | ptatie-extern.vlm.be/platte        | elandsloket/Front/R               | legistratie/Edit |                        |                      |                           | ೩ ಭ ≡         |
|                      | VLAANDEREN.                      |                                    |                                   |                  |                        |                      |                           |               |
| ,                    | VLAAMSI<br><b>LAND</b><br>MAATSC |                                    | aanderen<br><sup>5en ruimte</sup> |                  |                        | Over on              | s   Nieuws   Contact   NL |               |
|                      | Mijn                             | n projectaanvragen Mijn profie     | I Nieuwe projectaanv              | rraag Uitloggen  |                        |                      |                           |               |
|                      |                                  |                                    |                                   |                  | Χ. /                   |                      |                           |               |
|                      |                                  |                                    |                                   |                  |                        |                      |                           |               |
|                      |                                  |                                    |                                   |                  |                        |                      | Pr                        | ofiel bewaren |
|                      |                                  |                                    |                                   |                  |                        |                      |                           |               |
| Persoon              | lijke inforn                     | natie                              |                                   | Contactgege      | evens binnen de organi | satie Adres bewerker | n                         |               |
|                      | Naam*:                           | Davy De Dobbeleer                  |                                   | Straatnaam:      | Gulden-Vlieslaan       | Hulsnummer:          | 72 Bus:                   |               |
| Functi               | le binnen de                     | Beheersdienst Leader               |                                   | Postcode:        | 1060                   | Gemeente:            | SINT-GILLIS               |               |
|                      | - Barnsatie i                    |                                    |                                   | Telefoon**:      | 05436952               | Gsm <sup>⊯⊮</sup> :  |                           |               |
|                      |                                  |                                    |                                   | Email*:          | daw dedobbeleer@vim be |                      |                           |               |
|                      |                                  |                                    |                                   | Lindin .         | day.sedobbeleer@vimbe  |                      |                           |               |
| Gegevens             | s van de a                       | anvrager Ophalen uit K             | 30                                |                  |                        |                      |                           |               |
|                      | Naam                             | *:                                 |                                   |                  | IBAN*:                 |                      |                           |               |
|                      | Juridische vorm                  | *:                                 |                                   |                  | BIC                    |                      |                           |               |
|                      |                                  |                                    |                                   |                  |                        |                      |                           |               |
| * verplicht in te vu | ullen                            |                                    |                                   |                  |                        |                      |                           |               |
| ** gelieve minsten   | ns één van deze veld             | len in te vullen                   |                                   |                  |                        |                      |                           |               |
|                      |                                  | /                                  |                                   |                  |                        |                      |                           |               |
|                      | Dit is een off                   | ficiële website van de Vlaamse ove | rheid v.0.8.10804.1   Mei         | R INFO 🗢         |                        |                      |                           |               |
|                      |                                  |                                    |                                   |                  |                        |                      |                           | 10.51         |
|                      |                                  | S 💽 🖉                              |                                   | o <u>r</u> (S)   | 📖 😣 🔍                  | 🔈 🛃 🖇 🔜 🦔            |                           | 18/08/2016    |

## **3 NIEUWE PROJECTAANVRAAG**

## 3.1 STARTPAGINA

Door de knop 'nieuwe projectaanvraag' aan te klikken, komt u terecht op een overzichtspagina met de beschikbare oproepen. Alleen de oproepen die lopende zijn, kunt u aanduiden. Bij 'onderwerp van de projectaanvraag' vindt u de verschillende maatregelen (Leader, Platteland Plus, Volkstuinen, ...) terug. Bij situering van het project staat het Leader-gebied of de provincie vermeld. De titel van het project kan later nog worden aangepast op het tabblad 'projectinformatie', zie verder.

| 🗅 Een nieuwe projectaa 🗙 🔽                                                                                                    |                                                                                                    | <b>_</b>                          | ∃ ×                 |
|----------------------------------------------------------------------------------------------------|----------------------------------------------------------------------------------------------------|-----------------------------------|---------------------|
| ← → C 🔒 https://acceptatie-extern.vlm.                                                                                                    | be/plattelandsloket/Front/ProjectAanvraagNieuw                                                                                                    |                                   | ೩ ಭ ≡               |
| VLAANDEREN.be www.vlm.be/platte                                                                                                    |                                                                                                    |                                   |                     |
| VLAAMSE<br>LAND<br>MAATSCHAPPIJ                                                                                                    |                                                                                                    | Over ons   Nieuws   Contact   NiL |                     |
| Mijn projectaanvragen                                                                                                    | Mijn profiel Nieuwe projectaanvraag Uitloggen                                                                                                    |                                   |                     |
|                                                                                                    |                                                                                                    |                                   |                     |
| Een nieuwe projectaanvraag st<br>Beste gebruiker. bedankt om gebruik te maken van on<br>Gelleve een onderwerp voor uw projectaanvraag te sel | <b>arten</b><br>te toepassing<br>ecteren alvorens verder te gaan.                                                                                                    |                                   |                     |
| Onderwerp van de project aanvraag#:                                                                                                    | Leader                                                                                                    |                                   |                     |
| Situering van het project*:                                                                                                    | Westhoek                                                                                                    |                                   |                     |
| Titel van het project*:                                                                                                    | test titel                                                                                                    |                                   |                     |
|                                                                                                    | Het onderwerp 'Leader van PDPO III zet in op geïntegreerde bottom-upprojecten die<br>uitvoering geven aan de specifieke lokale ontwikkelingsstrategie van het Leader-gebied.<br>Deze projecten krijgen Europese. Vlaamse en provinciale cofinanciering. Projecten die<br>verschillende themas of deethemas van de lokale ontwikkelingsstrategie behandelen en via<br>een multisectorale samenwerking worden uitgevoerd, krijgen de voorkeur.<br>Door verder te gaan met de toepassing verklaart u zich akkoord met de bepalingen in het<br>reglement.<br>Aanvraag starten<br>Annuleren |                                   |                     |
| * verplicht in te vullen<br>** gelieve minstens één van deze velden in te vullen                                                             |                                                                                                    |                                   |                     |
| Dit is een officiële website van de V                                                                                                    | flaamse overheid v.0.8.10804.1   MEER INFO *                                                                                                    |                                   |                     |
|                                                                                                    |                                                                                                    |                                   |                     |
|                                                                                                    |                                                                                                    |                                   |                     |
| = ⋵ 🚞 🕥 🖻                                                                                                    | 🛛 🚺 🚺 🗳 🔕 📖 🗞                                                                                                    | V 🔈 🔜 🖇 🗐 🛷 💻 🏲 🔟 🗁 🕕             | 12:51<br>18/08/2016 |

## 3.2 OPBOUW VAN DE PROJECTAANVRAAG

Het e-loket bestaat uit verschillende tabbladen. U kunt tussen de tabbladen en pagina's switchen door op het tabblad zelf te drukken of door te klikken op de knop 'vorige pagina' of 'volgende pagina'. We raden u sterk aan om bij het invullen de volgorde van de tabbladen te respecteren. Begin dus met de identificatie en eindig met de samenvatting.

Op elk tabblad zijn de volgende knoppen voorzien:

- bekijk het reglement: doorverwijzing naar een pagina met de reglementen die van toepassing zijn;
- exporteren naar pdf: op elk moment kunt u een versie van de projectaanvraag in pdf ontvangen, zoals die in de verschillende tabbladen is ingevuld;
- pagina valideren: hiermee kunt u nakijken of er fouten of onvolledigheden zijn op het desbetreffende tabblad;
- opslaan: hiermee bewaart u de projectaanvraag. Doe dat regelmatig zodat er bij een time-out geen werk verloren gaat.

Bij bepaalde vragen staat een ?- symbool. Als u met de muis hierover gaat, krijgt u extra informatie.

#### 3.2.1.1 Identificatie

Het eerste tabblad neemt gedeeltelijk informatie over van uw profiel (dat is aangemaakt bij de eerste login via eID). Als u hier informatie aanpast, zal dat ook worden aangepast bij uw profiel.

Indien gewenst, kunt u ook rechten toekennen aan andere personen (lees-, schrijf- en/of tekenbevoegdheid) voor de projectaanvraag. Die personen moeten bekend zijn binnen het e-loket. Dat betekent dat ze zich voorafgaand moeten registreren via eID en een profiel moeten aanmaken.

Zodra ze zijn geregistreerd, kunt u via de zoekfunctie de nieuwe personen opzoeken en hen de correcte rechten geven, zoals aanvraag bewerken, tekenbevoegdheid of enkel lezen (als u er geen vinkjes bijzet). U kunt dat doen per projectaanvraag. U vindt uzelf steeds terug bij gekoppelde profielen, zodat u uw eigen rechten kunt verifiëren.

| est project (LEA)                                                                                                    |                                     |                           |                               |                       |                  |              |
|----------------------------------------------------------------------------------------------------|-------------------------------------|---------------------------|-------------------------------|-----------------------|------------------|--------------|
| Identificatie Partners                                                                                                    | Projectinformatie Thema Projectloca | tie Vergunningen Indicati | oren Projectplanning Financië | in Extra Samenvattin  | g Indienen       |              |
| Bekijk het reglement Exp                                                                                                    | vorteren naar pdf                   |                           |                               | Pagina valideren      | Opslaan Volge    | nde pagina > |
| ersoonlijke infor                                                                                                    | matie                               | Contactgeg                | evens binnen de organi        | satie Adres bewerken  |                  |              |
| Naam*:                                                                                                    | Davy De Dobbeleer                   | Straatnaam:               | Gulden-Vlieslaan              | Hulsnummer: 72        | Bus:             |              |
| Functle binnen de<br>organisatie*:                                                                                                    | Beheersdienst Leader                | Postcode:                 | 1060                          | Gemeente:             | SINT-GILLIS      |              |
|                                                                                                    |                                     | Telefoon <sup>##</sup> :  | 05436952                      | Gsm**:                |                  |              |
|                                                                                                    |                                     | Email*:                   | davy.dedobbeleer@vim.be       |                       |                  |              |
| egevens van de R                                                                                                    | AANVFAGEE Ophalen uit KBO           |                           | IBAN <sup>4</sup> :           |                       |                  |              |
| Juridische vorn                                                                                                    | 14-                                 | Ŧ                         | BIC:                          |                       |                  |              |
|                                                                                                    | or dit                              | statuut. ® Nee            |                               |                       |                  |              |
| is de btw terugvorderbaar ve<br>project*:<br>ekoppelde profi                                                                                                    | len Koppel een profiel              |                           |                               |                       |                  |              |
| Is de btw terugvorderbaar w<br>project*:<br>eccoppelde profi<br>Naam<br>Functie                                                                                                   | Clen Koppel een profiel             | Organisatie               |                               | Kan aanvraag bewerken | Tekenbevoegdheid | Verwijderen  |
| Is de bitw terugvorderbaar w<br>project*:<br>Rekoppelde profi<br>Vaam<br>Functie<br>Davy De Dobbeleer<br>ecretariaat                                                              | Selen Koppel een profiel            | Organisatie               |                               | Kan aanvraag bewerken | Tekenbevoegdheid | Verwijderen  |
| Is de bitw terugvorderbaar w<br>project*:<br>Rekoppelde profit<br>Vaam<br>Functie<br>Davy De Dobbeleer<br>ecretariaat<br>erplicht in te vullen<br>geliev minstens één van deze ve | den in te vullen                    | Organisatie               |                               | Kan aanvraag bewerken | Tekenbevoegdheid | Verwijderen  |

#### 3.2.1.2 Partners

Op dit tabblad kunt u de copromotoren en partners toevoegen via de knop 'toevoegen van een partner'. In het geval van een copromotorschap moet u meer informatie aanleveren dan bij een partner. Het ontbreken van een ondertekende samenwerkingsovereenkomst zal een waarschuwing opleveren bij de validatie, maar werkt niet blokkerend bij de indiening van de projectaanvraag. U zal gevraagd worden om de samenwerkingsovereenkomst achteraf aan te vullen <sup>1</sup>.

| C Index ×                                                                                                    | 📥 _ 🗇 🗙                                                                                             |
|----------------------------------------------------------------------------------------------------|----------------------------------------------------------------------------------------------------|
| ← → C 🖀 https://acceptatie-extern.vlm.be/plattelandsloket/Front/Partners/Index/79af3620-a2f2-c1b2-3ecb-08                                                                                                    | d3c74611a8 Q ☆ ≡                                                                                    |
| VLAANDEREN.be www.vlm.be/plattelandsloket                                                                                                    | Projectaanvraag bewaard                                                                             |
| VLAAMSE<br>LAND<br>MAATSCHAPPIJ                                                                                                    | Over ons   Nieuws   Contact   NL                                                                    |
| Mijn projectaanvragen Mijn profiel Nieuwe projectaanvraag Uitloggen                                                                                                    |                                                                                                    |
|                                                                                                    |                                                                                                    |
| test project (LEA)         Identificatie       Partners       Projectinformatie       Thema       Projectlocatie       Vergunningen       Indicatoren       Projectplanning       I         Bekijk het reglement       Exporteren naar pdf       Exporteren naar pdf       Exporteren page pdf       Exporteren pdf       Exporteren pdf       Exporteren pdg       Exporteren pdg | Financiën Extra Samenvatting Indienen<br>< Vorige pagina Pagina valideren Opslaan Volgende pagina > |
| Mogelijk samenwerkingsverband met partners en/of copromotoren<br>Als u samenwerkt met partners en/of copromotoren kan u deze hier toevoegen. Maak gebruik van de knop 'Partner toevoegen' om een partner of co<br>Overzicht van de partners Toevoegen van een partner                                                                                                    | promotor toe te voegen. 🕢                                                                           |
| Naam         Juridische vorm         Rechtsvorm         Geen partners en/of copromotoren                                                                                                    | Rol Copromotor Partner SW art 35 Openen Verwijderen                                                 |
| * verplicht in te vullen<br>** gelieve minstens één van deze velden in te vullen                                                                                                    |                                                                                                    |
| Die is een officiëlle vuelseite van de Vlauwee averhald v/0.05000.01 UKED INFO &                                                                                                    |                                                                                                    |
|                                                                                                    |                                                                                                    |

https://acceptatie-extern.vlm.be/plattelandsloket/Front/Partners/Create/79af3620-a2f2-c1b2-3ecb-08d3c74611a8

| incepoi//ac    | coptano e | <br>e/proceion | 00101100,110 | ing i di citore | , create, i se | NOOLO GLIL |   | 000001101100 |                                   |
|----------------|-----------|----------------|--------------|-----------------|----------------|------------|---|--------------|-----------------------------------|
| $\blacksquare$ | Ø         | Ó              | P            | w               | XI             | 0          | 8 | 📖 😒 🔍 🔈 💷 🖇  | 🥵 🛹 🛄 🏲 🛍 🛱 🕩 12:54<br>18/08/2016 |

<sup>&</sup>lt;sup>1</sup> Bij de maatregel OKW-samenwerking is de aanwezigheid van een samenwerkingsovereenkomst of intentieverklaring wel verplicht.

#### 3.2.1.3 Projectinformatie

Op deze pagina kunt u desgewenst de naam van het project aanpassen.

De begin- en einddatum hebben een rechtstreeks effect op de tabbladen projectplanning en financiën. Opgelet: bij goedkeuring kunt u ten vroegste kosten maken vanaf de goedkeuringsdatum.

De andere vakken (doelstellingen, communicatie, omschrijving van het project en subsidie-onderdeel) zijn verplicht aan te vullen, maar hebben slechts een beperkt aantal karakters.

| Identificatie Partners Projectinformatie                                                                                                    | Thema                                                     | Projectlocatie                                   | Vergunningen                            | Indicatoren                                        | Projectplanning                                 | Financiën                 | Extra        | Samenvatting     | Indienen      |              |        |
|----------------------------------------------------------------------------------------------------|-----------------------------------------------------------|--------------------------------------------------|-----------------------------------------|----------------------------------------------------|-------------------------------------------------|---------------------------|--------------|------------------|---------------|--------------|--------|
| Bekijk het reglement Exporteren naar pdf                                                                                                    |                                                           |                                                  |                                         |                                                    |                                                 | < Vorige pag              | jina Pag     | gina valideren   | Opslaan       | Volgende pag | țina > |
| rojectinformatie                                                                                                    |                                                           |                                                  |                                         | <b>tellingen</b><br>le doelstellingen v            | an het proiect? (Geef                           | aan welke result          | taten u beo  | ogt met het      |               |              |        |
| test project                                                                                                    |                                                           |                                                  | project)*:                              | 0                                                  |                                                 |                           |              | -0               |               |              |        |
| gindatum van het project*:                                                                                                    |                                                           | Ē                                                |                                         |                                                    |                                                 |                           |              |                  |               |              |        |
| nddatum van het project (verwacht)*:                                                                                                    |                                                           |                                                  |                                         |                                                    |                                                 |                           |              |                  |               |              |        |
|                                                                                                    |                                                           | E                                                |                                         |                                                    |                                                 |                           |              | li li            |               |              |        |
| mschrijf het volledige project*:                                                                                                    |                                                           |                                                  |                                         |                                                    |                                                 |                           |              |                  |               |              |        |
|                                                                                                    |                                                           |                                                  |                                         |                                                    |                                                 |                           |              |                  |               |              |        |
|                                                                                                    |                                                           |                                                  |                                         |                                                    |                                                 |                           |              |                  |               |              |        |
|                                                                                                    |                                                           |                                                  |                                         |                                                    |                                                 |                           |              |                  |               |              |        |
|                                                                                                    |                                                           |                                                  |                                         |                                                    |                                                 |                           |              |                  |               |              |        |
|                                                                                                    |                                                           |                                                  |                                         | li li                                              |                                                 |                           |              |                  |               |              |        |
| otiveer het onderdeel van het project waarvoor u ee                                                                                                    | n subsidie aanv                                           | raagt*:                                          |                                         | <i>I</i>                                           |                                                 |                           |              |                  |               |              |        |
| otiveer het onderdeel van het project waarvoor u ee                                                                                                    | n subsidie aanv                                           | raagt#:                                          |                                         |                                                    |                                                 |                           |              |                  |               |              |        |
| otiveer het onderdeel van het project waarvoor u ee                                                                                                    | n subsidie aanv                                           | raagt*:                                          |                                         |                                                    |                                                 |                           |              |                  |               |              |        |
| otiveer het onderdeel van het project waarvoor u ee                                                                                                    | n subsidie aanv                                           | raagt#:                                          |                                         | _&                                                 |                                                 |                           |              |                  |               |              |        |
| otiveer het onderdeel van het project waarvoor u ee                                                                                                    | n subsidie aanv                                           | raagt*:                                          |                                         | <u>b</u>                                           |                                                 |                           |              |                  |               |              |        |
| otiveer het onderdeel van het project waarvoor u ee                                                                                                    | n subsidie aanv                                           | raagt*:                                          |                                         | B                                                  |                                                 |                           |              |                  |               |              |        |
| otiveer het onderdeel van het project waarvoor u ee                                                                                                    | n subsidie aanv                                           | raagt#:                                          |                                         |                                                    |                                                 |                           |              |                  |               |              |        |
| otiveer het onderdeel van het project waarvoor u ee<br><b>communicatie en promotie</b><br>sef bondig weer welke acties er zullen ondernomen<br>resartikels gebruik maken van sociale media. affiche                                                                                               | n subsidie aanv<br>worden om het<br>s                     | raagt*:<br>project bekend te                     | maken. Voorbeeld                        | B<br>B<br>den zijn zichtbaari                      | heid op een eigen we                            | bsite.                    |              |                  |               |              |        |
| otiveer het onderdeel van het project waarvoor u ee<br><b>Communicatie en promotie</b><br>tef bondig weer welke acties er zullen ondernomen<br>ersartikels, gebruik maken van sociale media, affiche<br>eef tevens weer hoe de bevolking werd betrokken, he                                       | n subsidie aanv<br>worden om het<br>5<br>be het project w | raagt*:<br>project bekend te<br>erd bekend gemaa | maken. Voorbeeld                        | &<br>                                              | heid op een eigen we                            | bsite,<br>ondere aandacht | : werd beste | eed aan bepaalde | bevolkingsgro | epen.        |        |
| otiveer het onderdeel van het project waarvoor u ee<br><b>Communicatie en promotie</b><br>tef bondig weer welke acties er zullen ondernomen<br>ersartikels, gebruik maken van sociale media, affiche<br>eef tevens weer hoe de bevolking werd betrokken, ho<br>it veld is verplicht in te vullen) | n subsidie aanv<br>worden om het<br>5<br>se het project w | raagt*:<br>project bekend te<br>erd bekend gemaa | maken. Voorbeeld                        | ø<br>ø<br>den zijn zichtbaari<br>mers werden gerek | heid op een eigen we<br>kruteerd en of er bijzu | bsite,<br>ondere aandacht | : werd best  | eed aan bepaalde | bevoikingsgro | epen.        |        |
| otiveer het onderdeel van het project waarvoor u ee<br><b>Communicatie en promotie</b><br>tef bondig weer welke acties er zullen ondernomen<br>ersartikels gebruik maken van sociale media, affiche<br>eef tevens weer hoe de bevolking werd betrokken, ho<br>it veld is verplicht in te vullen)  | n subsidie aanv<br>worden om het<br>5<br>se het project w | raagt*:<br>project bekend te<br>erd bekend gemaa | maken. Voorbeeld<br>ikt, hoe er deelner | &<br>den zijn zichtbaari<br>mers werden gerek      | heid op een eigen we<br>kruteerd en of er bijze | bsite,<br>ondere aandacht | t werd beste | eed aan bepaalde | bevolkingsgro | epen.        |        |
| otiveer het onderdeel van het project waarvoor u ee<br><b>Communicatie en promotie</b><br>tef bondig weer welke acties er zullen ondernomen<br>ersartikels, gebruik maken van sociale media, affiche<br>ter evens weer hoe de bevolking werd betrokken, ho<br>it veld is verplicht in te vullen)  | n subsidie aanv<br>worden om het<br>5<br>be het project w | raagt*:<br>project bekend te<br>erd bekend gemaa | maken. Voorbeeld                        | ø                                                  | heid op een eigen we<br>kruteerd en of er bijze | bsite,<br>ondere aandacht | t werd beste | eed aan bepaalde | bevolkingsgro | epen.        |        |
| otiveer het onderdeel van het project waarvoor u ee<br><b>Communicatie en promotie</b><br>tef bondig weer welke acties er zullen ondernomen<br>ersartikels, gebruik maken van sociale media, affiche<br>eef tevens weer hoe de bevolking werd betrokken, ho<br>it veld is verplicht in te vullen) | n subsidie aanv<br>worden om het<br>5<br>se het project w | raagt*:<br>project bekend te<br>erd bekend gemaa | maken. Voorbeeld<br>ikt, hoe er deelner | &<br>den zijn zichtbaari<br>mers werden gerek      | heid op een eigen we<br>kruteerd en of er bijze | bsite,<br>ondere aandacht | : werd beste | eed aan bepaalde | bevolkingsgro | epen.        |        |
| otiveer het onderdeel van het project waarvoor u ee<br><b>Communicatie en promotie</b><br>tef bondig weer welke acties er zullen ondernomen<br>ersartikels gebruik maken van sociale media, affiche<br>eef tevens weer hoe de bevolking werd betrokken, ho<br>it veld is verplicht in te vullen)  | n subsidie aanv<br>worden om het<br>5<br>se het project w | raagt*:<br>project bekend te<br>erd bekend gemaa | maken. Voorbeelc<br>ikt, hoe er deelner | d<br>den zijn zichtbaari<br>mers werden gerek      | heid op een eigen we<br>kruteerd en of er bijze | bsite,<br>ondere aandacht | t werd best  | eed aan bepaalde | bevolkingsgro | epen.        |        |
| otiveer het onderdeel van het project waarvoor u ee<br><b>Communicatie en promotie</b><br>tef bondig weer welke acties er zullen ondernomen<br>rsartikels gebruik maken van sociale media. affiche<br>eef tevens weer hoe de bevolking werd betrokken, ho<br>it veld is verplicht in te vullen)   | n subsidie aanv<br>worden om het<br>5<br>se het project w | raagt*:<br>project bekend te<br>erd bekend gemaa | maken. Voorbeelc<br>ikt, hoe er deelner | &<br>den zijn zichtbaari<br>mers werden gerek      | heid op een eigen we<br>kruteerd en of er bijzt | bsite,<br>ondere aandacht | : werd beste | eed aan bepaalde | bevolkingsgro | epen.        |        |
| otiveer het onderdeel van het project waarvoor u ee<br><b>Communicatie en promotie</b><br>tef bondig weer welke acties er zullen ondernomen<br>rsartikels, gebruik maken van sociale media, affiche<br>eef tevens weer hoe de bevolking werd betrokken, ho<br>it veld is verplicht in te vullen)  | n subsidie aanv<br>worden om het<br>5<br>se het project w | raagt*:<br>project bekend te<br>erd bekend gemaa | maken. Voorbeelc<br>ikt, hoe er deelner | &<br>den zijn zichtbaari<br>mers werden gerek      | heid op een eigen we<br>kruteerd en of er bijzt | bsite.<br>ondere aandacht | : werd beste | eed aan bepaalde | bevolkingsgro | epen.        |        |

#### 3.2.1.4 <u>Thema</u>

Behalve bij Volkstuinen is er op het tabblad thema een extra knop toegevoegd:

- 'lokale ontwikkelingsstrategie' (in het geval van Leader)
- 'provinciaal plattelandsbeleidsplan' (in het geval van Platteland Plus, Omgevingskwaliteit door investeringen en samenwerking)

Met die extra knop, kunt u het correcte thema en de correcte actie aanduiden en de gevraagde linken (platteland, beleidsdocumenten) leggen. U moet minstens 1 thema aanduiden. Ook de bijhorende actie moet u altijd toelichten.

Als uw project bijdraagt aan een horizontale Europese doelstelling (als 'Ja' is aangevinkt), bent u verplicht om toelichting te verschaffen.

|                                                                                                    | excernivimibe/pia                                                                                                    |                                                                                                    |                                                                                                    | .2.2 0102 000-00                          |                    |                  |               |              |
|----------------------------------------------------------------------------------------------------|----------------------------------------------------------------------------------------------------|----------------------------------------------------------------------------------------------------|----------------------------------------------------------------------------------------------------|-------------------------------------------|--------------------|------------------|---------------|--------------|
| est project (LEA)                                                                                                    |                                                                                                    |                                                                                                    |                                                                                                    |                                           |                    |                  |               |              |
| Identificatie Partners Projec                                                                                                    | ctinformatie Them                                                                                                    | a Projectlocatie V                                                                                                    | ergunningen Indicatoren                                                                                                  | Projectplanning                           | Financiën Extr     | a Samenvatting   | Indienen      |              |
| Bekijk het reglement Lokale ontw                                                                                                    | ikkelingsstrategie Ex                                                                                                    | xporteren naar pdf                                                                                                    |                                                                                                    |                                           | < Vorige pagina    | Pagina valideren | Opsiaan Volge | nde pagina > |
| hema                                                                                                    |                                                                                                    |                                                                                                    |                                                                                                    |                                           |                    |                  |               |              |
| j welke thema's en acties past uw proje                                                                                                    | ect? *                                                                                                    |                                                                                                    |                                                                                                    |                                           |                    |                  |               |              |
| eer informatie over de thema's en actie<br>r moet minimaal 1 thema geselecteerd                                                                                                    | es vindt u in het reglem<br>worden.                                                                                                    | ient.                                                                                                    |                                                                                                    |                                           |                    |                  |               |              |
| Streekidentitelt                                                                                                    |                                                                                                    |                                                                                                    | Armoe                                                                                                    | de en kwetsbaarheid                       |                    |                  |               |              |
| Actie*:                                                                                                    |                                                                                                    |                                                                                                    | Act                                                                                                    | :le*:                                     |                    |                  |               |              |
|                                                                                                    |                                                                                                    |                                                                                                    |                                                                                                    |                                           |                    |                  |               |              |
| Kennisoverdracht en innovatie<br>Actie#:                                                                                                    |                                                                                                    |                                                                                                    |                                                                                                    |                                           |                    |                  |               |              |
| Kennisoverdracht en innovatie<br>Actie*:<br>Cerduidelijking van de l<br>chrijf de link met landbouw of plattek                                                                                                    | link met het p<br>and*:                                                                                                    | platteland                                                                                                    | Omschrijf de                                                                                                    | link met lokale ontwikk                   | kelingsstrategie*: |                  |               |              |
| Kennisoverdracht en innovatie<br>Actie*:<br>Yerduidelijking van de l<br>chrijf de link met landbouw of piattela                                                                                                    | link met het p<br>and*:                                                                                                    | platteland                                                                                                    | Omschrijf de                                                                                                    | link met lokale ontwikk                   | kelingsstrategie*: |                  |               |              |
| Kennisoverdracht en innovatie<br>Actie*:<br>Yerduidelijking van de l<br>chrijf de link met landbouw of plattele                                                                                                    | link met het p<br>and*:                                                                                                    | platteland                                                                                                    | Omschrijf de                                                                                                    | link met lokale ontwikk                   | kelingsstrategie*: |                  |               |              |
| Kennisoverdracht en innovatie<br>Actie*:<br>Eerduidelijking van de l<br>chrijf de link met landbouw of plattel                                                                                                    | link met het p<br>and*:                                                                                                    | platteland                                                                                                    | Omschrijf de                                                                                                    | link met lokale ontwikk                   | xelingsstrategie*: |                  |               |              |
| Kennisoverdracht en innovatie<br>Actie*:<br>Yerduidelijking van de l<br>chrijf de link met landbouw of plattelä                                                                                                    | link met het p<br>and*:                                                                                                    | platteland                                                                                                    | Omschrijf de                                                                                                    | link met lokale ontwikk                   | xelingsstrategie*: |                  |               | j.           |
| Kennisoverdracht en innovatie<br>Actie*:<br>Yerduidelijking van de l<br>chrijf de link met landbouw of plattels<br>iidragee aan de borizoo                                                                                                    | link met het p<br>and*:                                                                                                    | platteland                                                                                                    | Omschrijf de l                                                                                                    | link met lokale ontwikk                   | xelingsstrategie*: |                  |               |              |
| Kennisoverdracht en innovatie<br>Actie*:<br>/erduidelijking van de l<br>chrijf de link met landbouw of piattela<br>ijdrage aan de horizou<br>mschrijf hoe het project bildraaat aan                                                                                                    | link met het p<br>and*:<br>ntale Europes<br>onderstaande horzont                                                                           | platteland<br>se doelstellingen<br>tale doelstellingen van Europ                                                                                             | Omschrijf de l                                                                                                    | link met lokale ontwikk                   | celingsstrategie*: |                  |               |              |
| Kennisoverdracht en innovatie<br>Actie*:<br>/erduidelijking van de l<br>chrijf de link met landbouw of piattela<br>ijdrage aan de horizou<br>mschrijf hoe het project bijdraagt aan<br>sef ook aan noe het project rekening i                                                                    | link met het p<br>and*:<br>ntale Europes<br>onderstaande horizont<br>noudt met de priontaire                                               | platteland<br>se doelstellingen<br>tale doelstellingen van Europ<br>e themas, innovativiteit en d                                                            | Omschrijf de l                                                                                                    | link met lokale ontwikk                   | celingsstrategie*: |                  |               |              |
| Kennisoverdracht en innovatie<br>Actie*:<br>/erduidelijking van de l<br>chrijf de link met landbouw of plattela<br>ijdrage aan de horizon<br>mschrijf hoe het project bijdraagt aan<br>sef ook aan hoe het project rekening f<br>oor eik van onderstaane themas dient                            | link met het p<br>and*:<br>ntale Europes<br>onderstaande horizont<br>houdt met de prioritaire<br>u aan te geven hoe uw                     | Dlatteland<br>Se doelstellingen<br>tale doelstellingen van Europ<br>e themas. Innovativiteit en d<br>project een bijdrage levert a                           | Omschrijf dei<br>omschrijf dei<br>on<br>oa,<br>uurzaamheid.<br>uurzaamheid.                                              | link met lokale ontwikk<br>n toepassing). | celingsstrategie*: |                  |               |              |
| Kennisoverdracht en innovatie<br>Actie*:<br>/erduidelijking van de l<br>chrijf de link met landbouw of plattela<br>ijdrage aan de horizon<br>mschrijf hoe het project bijdraagt aan<br>sef ook aan hoe het project rekening f<br>sor eik van onderstaane themas dient of<br>temas                | link met het p<br>and*:<br>ntale Europes<br>onderstaande horizont<br>houdt met de prioritaire<br>u aan te geven hoe uw<br>Bijdrage         | Dlatteland<br>Se doelstellingen<br>tale doelstellingen van Europ<br>e themas, innovativiteit en d<br>project een bijdrage levert a                           | Omschrijf de<br>Omschrijf de<br>o<br>oa.<br>uurzaamheid.<br>uurzaamheid.<br>uurzaamheid.<br>uurzaamheid.<br>uurzaamheid. | link met lokale ontwikk<br>n toepassing). | celingsstrategie*: |                  |               |              |
| Kennisoverdracht en innovatie<br>Actie*:<br>Cerduidelijking van de l<br>chrijf de link met landbouw of plattels<br>ijdrage aan de horizon<br>mschrijf hoe het project bijdraagt aan<br>sef ook aan hoe het project rekening h<br>or elk van ondestaane themas dient t<br>temaš<br>erkgelegenheid | link met het p<br>and*:<br>ntale Europes<br>onderstaande horizont<br>houdt met de prioritaire<br>u aan te geven hoe uw<br>Bijdrage<br>© Ja | Dlatteland<br>Se doelstellingen<br>tale doelstellingen van Europ<br>e themas, innovativiteit en d<br>project een bijdrage levert a<br>© Net © Niet van toepa | Omschrijf de i<br>oa.<br>uurzaamheid.<br>aan de doesteilingen lindien van<br>Toelichting<br>ussing                       | link met lokale ontwikk<br>n toepassing!  | xelingsstrategie*: |                  |               |              |

Ten slotte moet u verplicht antwoorden op enkele inhoudelijke vragen, bijv. of er een participatietraject voorzien is.

#### 3.2.1.5 Projectlocatie

Dit tabblad heeft een effect op het tabblad financiën en moet eerst worden ingevuld.

Als u op de eerste vraag 'Kan het project op een kaart gelokaliseerd worden' 'Ja' antwoordt, wordt er logischerwijs verwacht dat u een kaart toevoegt. Als u dat nalaat, krijgt u een waarschuwing. U kunt het projectvoorstel wel indienen, maar zult de kaart later moeten toevoegen.

In het geval van een (bijna) provinciedekkend project, kunt u de provincie aanduiden. In het andere geval duidt u de gemeenten aan. Bij het vak 'situering' kunt u bijkomende toelichting geven.

Vervolgens moet u aangeven of uw project een investerings- of dienstverleningsproject is. De keuze tussen beide projecttypes heeft gevolgen voor het tabblad financiën, aangezien de aanvaardbare kostensoorten verschillen.

In het geval van een investeringsproject, bent u verplicht om meer informatie aan te leveren.

| ק דונויד                                                                 | ojectaanviagen nijn prone                                        | nieuwe project                               |                                  | Sen                |                     |                    |                    |               |               |
|--------------------------------------------------------------------------|------------------------------------------------------------------|----------------------------------------------|----------------------------------|--------------------|---------------------|--------------------|--------------------|---------------|---------------|
|                                                                          |                                                                  |                                              |                                  |                    |                     |                    |                    |               |               |
| est project (LEA)                                                        |                                                                  |                                              |                                  |                    |                     |                    |                    |               |               |
| Identificatie Partners                                                   | Projectinformatie Thema                                          | Projectlocatie                               | Vergunningen                     | Indicatoren        | Projectplanning     | Financiën          | Extra Samenvatting | g Indienen    |               |
| Bekijk het reglement Export                                              | eren naar pdf                                                    |                                              |                                  |                    |                     | < Vorige pagina    | Pagina valideren   | Opslaan Volge | ende pagina > |
| okalisatie van het                                                       | project                                                          |                                              |                                  |                    |                     |                    |                    |               |               |
| Kan het project op een kaart<br>gelokaliseerd worden*:                   | ○ Ja ○ Nee                                                       |                                              |                                  |                    |                     |                    |                    |               |               |
| eschrijf in detail aan de hand var                                       | n een kaart waar het project zic                                 | ht situeert (gemeent                         | e, straat, wijk, buurt)          |                    |                     |                    |                    |               |               |
| is het project (bijna)<br>provinciedekkend*:                             | ◎ Ja ◎ Nee                                                       |                                              |                                  |                    |                     |                    |                    |               |               |
| Situering:                                                               |                                                                  |                                              |                                  |                    |                     |                    |                    |               |               |
| oort project                                                             |                                                                  |                                              |                                  |                    |                     |                    |                    |               |               |
| Welke aard heeft het project: 🥪                                          | Investeringsproject I Die                                        | enstverleningsproject                        |                                  |                    |                     |                    |                    |               |               |
| ijgevoegde kaarter                                                       | Kaart toevoegen                                                  |                                              |                                  |                    |                     |                    |                    |               |               |
| e kaart moet duidelijk leesbaar z<br>Is exacte locaties (nog) niet aange | ijn. Alle door u getekende symb<br>eduid kunnen worden, kunt u o | olen moeten in een I<br>ok projectperimeters | egende verklaard wo<br>aangeven. | rden. De locatie m | et een terreinconti | role mogelijk make | in.                |               |               |
| Bestand                                                                  |                                                                  |                                              | Er zijn nog ge                   | een kaarten toegev | pegd                |                    |                    | Openen        | Verwijderen   |
| verplicht in te vullen<br>* gelieve minstens één van deze velden         | in te vullen                                                     |                                              |                                  |                    |                     |                    |                    |               |               |
|                                                                          |                                                                  |                                              |                                  |                    |                     |                    |                    |               |               |

#### 3.2.1.6 Vergunningen

Als u vergunningen nodig hebt voor uw project, voegt u die hier toe. Houd er rekening mee dat u de nodige vergunningen en/of attesten moet hebben aangevraagd voordat uw project goedgekeurd kan worden. Als u alleen aangeeft dat er vergunningen nodig zijn voor het project, zal dat een waarschuwing opleveren bij indiening.

| VLAANDEREN.be www.vlm.be/plattelandsloket                                                                                                    |                                                       |                                   |                  |               |                   |
|----------------------------------------------------------------------------------------------------|-------------------------------------------------------|-----------------------------------|------------------|---------------|-------------------|
| VLAAMSE<br>LAND<br>MAATSCHAPPIJ                                                                                                    | ren                                                   |                                   | Over ons N       | leuws Contact | NL                |
| Mijn projectaanvragen Mijn profiel Nieuw                                                                                                    | e projectaanvraag Uitloggen                           |                                   |                  |               |                   |
| est project (LEA)                                                                                                    |                                                       | Financija - Foto                  |                  | Indiana       |                   |
| Bekijk het regiement Exporteren naar pdf                                                                                                    | orane verBonningen indicatoren brotertbianning        | <ul> <li>Vorige pagina</li> </ul> | Pagina valideren | Opslaan       | Volgende pagina : |
| Yergunningen voor het project<br>Geef weer welke overheidsvergunningen en/of attesten voor de uitvoering v<br>nodig zijn en wanneer deze vergunningen en/of attesten zijn aangevraagd<br>Houd er rekening mee dat u de nodige vergunningen en/of attesten moet h<br>aangevraagd voor uw project goedgekeurd kan worden. | an dit project<br>of verkregen.<br>lebben             |                                   |                  |               |                   |
| Ijn er vergunningen of attesten nodig voor de uitvoering van dit project*:                                                                                                    | ○ Ja ○ Nee           Vergunning of attest toevoegen   |                                   |                  |               |                   |
| Omschrijving van de vergunning                                                                                                    | Er zijn nog geen vergunningen of attesten toegevoegd. | aanvraag                          |                  | Bijlage Ope   | nen Verwijderer   |
| verplicht in te vullen<br>* zelieve minstens één van deze velden in te vullen                                                                                                    |                                                       |                                   |                  |               |                   |
| 0                                                                                                    |                                                       |                                   |                  |               |                   |

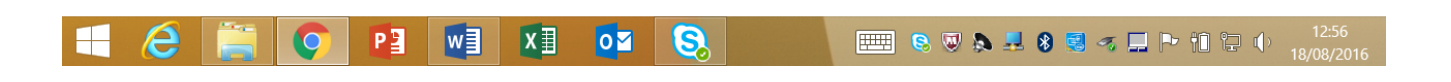

#### 3.2.1.7 Indicatoren

De pagina Indicatoren hoeft niet te worden ingevuld bij de maatregel Volkstuinen.

Uitgezonderd van de (minimaal 3) eigen indicatoren, is het verplicht om steeds getallen in te vullen. Met de +-knop kunt u eigen indicatoren toevoegen.

U volgt hierbij dezelfde opbouw als bij de bovenstaande indicatoren.

In het linkse veld beschrijft u de eigen indicator, in het rechtse veld geeft u het verwachte resultaat.

#### Ten slotte beantwoordt u de vraag over de kritische succesfactoren.

| Identificatie Partners                                                                     | Projectinformatie                                   | Thema                        | Projectlocatie                           | Vergunningen        | Indicatoren  | Projectplanning | Financiën     | Extra | samenvatting     | g Indiener | ı                 |
|--------------------------------------------------------------------------------------------|-----------------------------------------------------|------------------------------|------------------------------------------|---------------------|--------------|-----------------|---------------|-------|------------------|------------|-------------------|
| Bekijk het reglement                                                                       | vinciaal plattelandsbele                            | idsplan D                    | porteren naar pdf                        |                     |              |                 | < Vorige pagi | ina   | Pagina valideren | Opsiaan    | Volgende pagina > |
| ndicatoren 🙆                                                                               |                                                     |                              |                                          |                     |              |                 |               |       |                  |            |                   |
| r hoeveel mensen bieden de v<br>Id zowel met de directe als me<br>Aantal tijdelijke jobs*: | erbeterde voorzieninger<br>t de indirecte jobs reke | i op het vlak v<br>ning:     | an werkgelegenheid                       | l een meerwaarde?   | ,            |                 |               |       |                  |            |                   |
| Aantal duurzame jobs*:                                                                     |                                                     |                              |                                          |                     |              |                 |               |       |                  |            |                   |
| veel mensen kunnen van de ve<br>het project toegankelijk is voo<br>Aantal mensen*:         | rbeterde voorzieningen<br>r het volledige dorp, me  | genieten dar<br>ogen de inwo | kzij het project?<br>hers van het dorp g | erekend worden als  | s indicator. |                 |               |       |                  |            |                   |
| veel landbouwbedrijven of lar<br>Direct betrokken*:                                        | dbouwers worden direc                               | t of indirect I              | oj het project betro                     | kken?               |              |                 |               |       |                  |            |                   |
| Indirect betrokken*:                                                                       |                                                     |                              |                                          |                     |              |                 |               |       |                  |            |                   |
| igen indicatoren<br>eef minimaal nog 3 bijkomen                                            | de indicatoren*: 🕇                                  |                              |                                          |                     |              |                 |               |       |                  |            |                   |
|                                                                                            |                                                     |                              |                                          |                     |              |                 |               |       |                  |            |                   |
| mschrijf de kritieke succesfac<br>                                                         | toren om het project te                             | doen slagen                  | en om de gewenste                        | resultaten te berei | ken*:        |                 |               |       |                  |            |                   |
|                                                                                            |                                                     |                              |                                          |                     | 6            |                 |               |       |                  |            |                   |
|                                                                                            |                                                     |                              |                                          |                     |              |                 |               |       |                  |            |                   |
| verplicht in te vullen                                                                     |                                                     |                              |                                          |                     |              |                 |               |       |                  |            |                   |

#### 3.2.1.8 Projectplanning

De looptijd van het project wordt hier ter informatie weergegeven (de informatie komt uit het tabblad projectinformatie). U moet dus eerst de looptijd invullen bij projectinformatie.

U moet minstens 1 (hoofd)activiteit registreren.

De projectplanning is opgevat als een boomstructuur.

Zo moet u eerst een hoofdactiviteit aanmaken, vooraleer er een subactiviteit kan worden toegeschreven aan de hoofdactiviteit

Opgelet: de einddatum van een activiteit waarvoor een subsidie wordt aangevraagd mag niet na de einddatum van de projectaanvraag liggen.

U kunt de projectplanning als pdf en Excel downloaden.

| Projectplanning ×                                                                                                    |                                                     |                                                                                   | ڬ _ 🗖 🗙           |
|----------------------------------------------------------------------------------------------------|-----------------------------------------------------|-----------------------------------------------------------------------------------|-------------------|
| ← → C Attps://acceptatie-extern.vlm.be/plattelandslok                                                                                                    | ket/Front/ProjectPlanning/Index/79af3620-a2f2-c1b2- | -3ecb-08d3c74611a8                                                                | ର ☆ 🗉             |
| VLAANDEREN.be www.vlm.be/plattelandsloket                                                                                                    |                                                     |                                                                                   |                   |
| VLAAMSE<br>LAND<br>MAATSCHAPPIJ                                                                                                    | ren                                                 | Over ons   Nieuws   Contac                                                        | t   NL            |
| Mijn projectaanvragen Mijn profiel Nieuv                                                                                                    | ve projectaanvraag Uitloggen                        |                                                                                   |                   |
|                                                                                                    |                                                     |                                                                                   |                   |
| test project (LEA)         Identificatie       Partners       ProjectInformatie       Thema       Project         Bekijk het reglement       Exporteren naar pdf                                      | docatie Vergunningen Indicatoren Projectplanning    | Financiën Extra Samenvatting Indienen<br>< Vorige pagina Pagina valideren Opslaan | Volgende pagina > |
| Projectplanning                                                                                                    |                                                     |                                                                                   |                   |
| Verduidelijk uw projectplanning en -organisatie. Voeg activiteiten toe om de i<br>duidelijk weer te geven. Indien gewenst kan u de planning exporteren naar er<br>voor uw persoonlijke administratie. | planning<br>an xis bestand                          |                                                                                   |                   |
| vooraleer u activiteiten kan toevoegen moet u de begin- en einddatum van n<br>Activiteit Uitvoerder                                                                                                   | e<br>Er zijn nog geen activiteiten geregistreerd.   | Omschrijving                                                                      | Subsidie          |
| * verplicht in te vullen<br>** gelieve minstens één van deze veiden in te vullen                                                                                                    |                                                     |                                                                                   |                   |
| Dit is een officiële website van de Vlaamse overheid v0.8                                                                                                    | 10804.1   MEER INFO *                               |                                                                                   |                   |

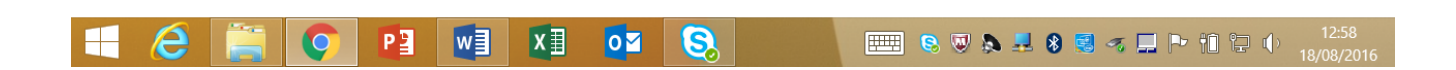

#### 3.2.1.9. Financiën

Dit tabblad is opgebouwd uit vier delen:

- financiële informatie
- subsidies
- detail kostenopgave
- financiële tabel

U moet eerst de bovenste rubriek invullen en vervolgens naar onderen werken.

Bij 'financiële informatie' wordt de btw-info van de aanvrager (promotor) overgenomen. Aangezien die kan afwijken van project tot project, kunt u die hier aanpassen. Vervolgens verduidelijkt u het additionele karakter van het project.

Bij 'subsidies' kunt u eventuele andere subsidies invullen. Als u 'ja' antwoordt op de vraag 'Heeft u reeds subsidies aangevraagd of bent u van plan subsidies aan te vragen voor dit project?' maar als u geen subsidie toevoegt, zal dat resulteren in een waarschuwing. Op een later tijdstip zult u dat moeten aanvullen of corrigeren.

Als u subsidies toevoegt, worden die in mindering gebracht van de eigen inbreng (bij het luik 'financiële tabel').

Afhankelijk van de btw-info bij 'financiële informatie' wordt de gedetailleerde kostenopgave (detail kostenopgave) inclusief of exclusief btw weergegeven. Door te drukken op het +-icoontje kunt u een kostenpost aanvullen met de nodige, gedetailleerde info. Vul hier alleen de kosten in die u wilt laten subsidiëren door de maatregel.

Onder het luik 'financiële tabel' moet u de kostenrubrieken spreiden over de jaren heen (gelinkt aan de looptijd bij projectinformatie). Vervolgens geeft u het gewenste steunpercentage weer. Ten slotte verstrekt u informatie over de inbreng van anderen. Het ontbreken van een engagementsverklaring over de inbreng van anderen levert een waarschuwing op bij indiening, wat betekent dat u die info later moet aanleveren.

| Financiën ×                                                                                                    | 3ecb-08d3c746 | 11a8                |                      | <b>D</b> |
|----------------------------------------------------------------------------------------------------|---------------|---------------------|----------------------|----------|
| VLAANDEREN.be www.vlm.be/plattelandsloket                                                                         |               |                     |                      |          |
| VLAAMSE<br>LAND<br>MAATSCHAPPIJ                                                                                   |               | Over ons   N        | Heuws   Contact   NL |          |
| Mijn projectaanvragen Mijn profiel Nieuwe projectaanvraag Uitloggen                                               |               |                     |                      |          |
|                                                                                                    |               | /                   |                      |          |
| est project (LEA)                                                                                                 |               |                     |                      |          |
| Identificatie Partners Projectinformatie Thema Project/ocatie Vergunningen Indicatoren Projectplanning            | Financiën     | xtra Samenvatting   | Indienen             |          |
| Bekijk het reglement Exporteren naar pdf                                                                          | < Vorige pagi | na Pagina valideren | Opslaan Volgende pa  | agina    |
| Financiële informatie                                                                                             |               |                     |                      |          |
| Subsidies                                                                                                    |               |                     |                      |          |
| Detail kostenopgave                                                                                               |               |                     |                      |          |
| Financiële tabel                                                                                                  |               |                     |                      |          |
| Financiële tabel<br>Gelieve eerst de begin- en einddatum van het project in te geven (tabblad 'Projectinformatie) |               |                     |                      |          |
|                                                                                                    |               |                     |                      |          |
| verplicht in te vullen<br>* gelieve minstens één van deze velden in te vullen                                     |               |                     |                      |          |
|                                                                                                    |               |                     |                      |          |
|                                                                                                    |               |                     |                      |          |

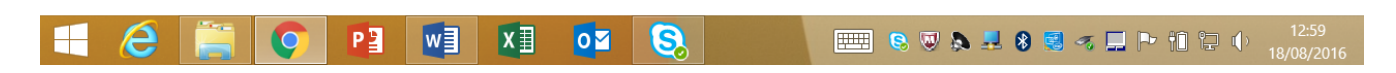

#### 3.2.1.10. Extra

Als u nog relevante informatie of bijlagen wenst door te geven kan dat op het tabblad Extra.

| 🗅 Extra 🛛 🗙 🔽                                                                                                    |                                                   |                                                                  | 📥 _ 🗇 🗙                               |
|----------------------------------------------------------------------------------------------------|---------------------------------------------------|------------------------------------------------------------------|---------------------------------------|
| 🗧 🔶 C 🔒 https://acceptatie-extern.vlm.be/plattelandslok                                                                                                    | et/Front/Extra/Index/79af3620-a2f2-c1b2-3ecb-08d3 | c74611a8                                                         | ର୍ 🎡 🚍                                |
| VLAANDEREN.be www.vlm.be/plattelandsloket                                                                                                    |                                                   |                                                                  |                                       |
| VLAAMSE<br>LAND<br>MAATSCHAPPIJ                                                                                                    | ren                                               | Over ons 80                                                      | swo Contact NL                        |
| Mijn projectaanvragen Mijn profiel Nieuw                                                                                                    | e projectaanvraag Uitloggen                       |                                                                  |                                       |
| test project (LEA)         Identificatie       Partners       Projectinformatie       Thema       Projectification         Bekijk het reglement       Exporteren naar pdf         Bijkomende informatie         Indien u nog bijkomende informatie wil noteren kan u dat hier doen: | ocatie Vergunningen Indicatoren Projectplanning F | Financiën Extra Samenvatting<br>< Vorige pagina Pagina valideren | Indienen<br>Opslaan Volgende pagina > |
| Bijlagen Bijlage toevoegen                                                                                                    |                                                   | 1                                                                |                                       |
| Bestand Omschrijving                                                                                                    | Er zijn nog geen extra bijlagen toegevoegd        |                                                                  | Openen Verwijderen                    |
| * verplicht in te vullen<br>** gelieve minstens één van deze velden in te vullen                                                                                                    |                                                   |                                                                  |                                       |
| Dit is een officiële website van de Vlaamse overheid v0.8.1                                                                                                    |                                                   |                                                                  |                                       |
|                                                                                                    |                                                   |                                                                  |                                       |

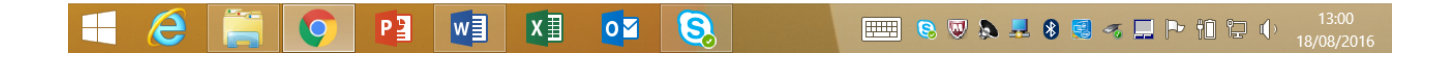

#### 3.2.1.11. Samenvatting

Elke aanvraag moet u beknopt beschrijven (in maximaal 1500 tekens). Die informatie kan vervolgens gebruikt worden bij communicatie over de maatregel.

| 🗅 Samenvatting 🛛 🖈 🛄                                                                                                    | I ×                 |
|----------------------------------------------------------------------------------------------------|---------------------|
| > C 🔒 https://acceptatie-extern.vlm.be/plattelandsloket/Front/Samenvatting/Index/79af3620-a2f2-c1b2-3ecb-08d3c74611a8                        | Q 🛣 🗖               |
| VLAANDEREN.be www.vlm.be/plattelandsloket                                                                                                    |                     |
| VLAAMSE<br>LAND<br>MAATSCHAPPIJ                                                                                                    |                     |
| Mijn projectaanvragen Mijn profiel Nieuwe projectaanvraag Uitloggen                                                                          |                     |
|                                                                                                    |                     |
| test project (LEA)                                                                                                    |                     |
| Identificatie Partners Projectinformatie Thema Projectlocatie Vergunningen Indicatoren Projectplanning Financiën Extra Samenvatting Indienen |                     |
| Bekijk het reglement Exporteren naar pdf Opslaan Volgende pag                                                                                | țina >              |
| Samervactung Vat uw project kort samen in 5 zinnen.*: Er resteren nog 1500 karakters.                                                        |                     |
| * verplicht in te vullen<br>** gelieve minstens één van deze velden in te vullen                                                             |                     |
| Dit is een officiële website van de Vlaamse overheid v.0.8.108041   MEER INFO 🗠                                                              |                     |
| - C 📑 💽 🛂 🛃 💁 🖏 📟 e e e e e e e e e e e e e e e e e e                                                                                        | 13:01<br>18/08/2016 |

#### 3.2.1.12. Indienen

Voordat u de projectaanvraag effectief indient, moet u zich akkoord verklaren met enkele bepalingen. Dat doet u door het vakje bij 'ik aanvaard de bepalingen' aan te vinken.

Klik daarna op de knop 'aanvraag valideren'. Elk tabblad wordt dan nagekeken op fouten en waarschuwingen. Als er iets mis is met de aanvraag, worden de desbetreffende tabbladen benoemd. U moet daarna op de respectievelijke tabbladen informatie aanvullen en/of corrigeren. Op elk tabblad vindt u de knop 'pagina valideren', die de specifieke fouten of waarschuwingen zal weergeven.

Alleen personen met tekenbevoegdheid (zie het tabblad identificatie) kunnen het project indienen. Projectaanvragen met fouten kunnen niet worden ingediend. Waarschuwingen zijn geen probleem, maar zullen het voorwerp zijn van latere vragen en aanvullingen.

Het is evident dat projectaanvragen vóór het afsluiten van de oproepen moeten worden ingediend. Het eloket is zo geprogrammeerd dat een projectaanvraag niet kan worden ingediend na het verstrijken van de deadline.

Na het indienen ontvangt u een bevestigingsmail. In de projectgeschiedenis van het project zult u bij status 'ingediend' zien staan.

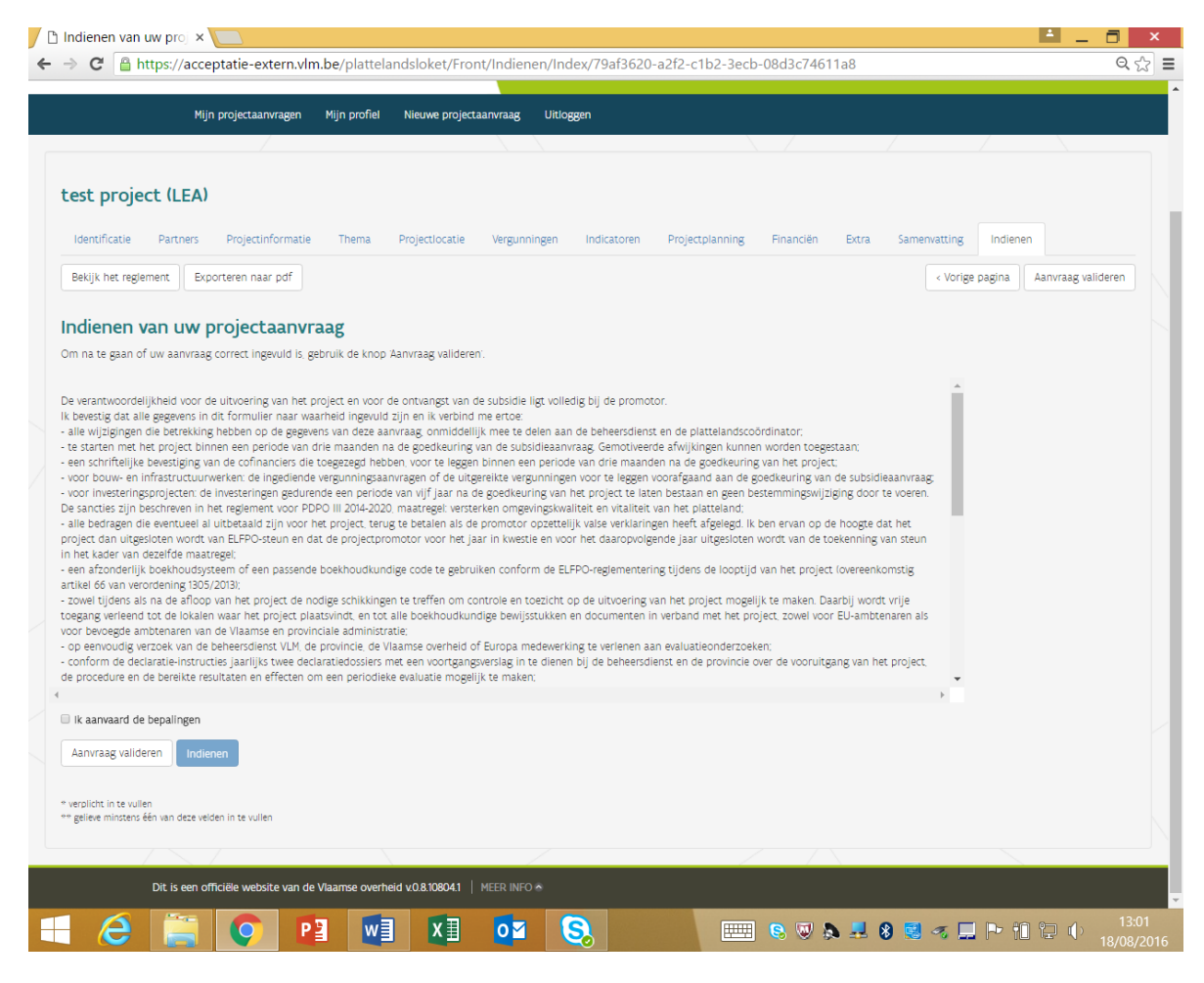

## 3.3 <u>TIPS</u>

- Als er bij een vraag een bijlage kan worden opgeladen, is dat telkens maar 1 document. Als u nog bijkomende bijlagen over dat onderwerp wilt opladen , kunt u dat doen in het tabblad extra. Omschrijf de bijlage correct.
- De maximale grootte per bijlage bedraagt 4 MB.
- We raden u aan om per tabblad de pagina te valideren. Zo ziet u welke documenten of gegevens ontbreken en staat u niet voor verrassingen als u het project nadien indient.

## **4** NA DE INDIENING

## 4.1 MIJN PROJECTAANVRAGEN

Alle projectaanvragen die u ontwerpt, hebt ingediend of waartoe u rechten hebt verkregen, worden vermeld op de pagina 'mijn projectaanvragen'. Elke aanvraag kan worden geopend via het omslag-icoontje. De bijlagen van het project (vergunningen, goedkeuringsbrief, uitbetalingsbrief, ...) kunt u aanklikken in de kolom ernaast. Een project annuleren doet u met het symbool X, zie ook 4.4.

De volledige projectgeschiedenis, ziet u onderaan, nadat u het project hebt aangeklikt.

| 1ijn proje          | ectaanvragen Nieuwe p                               | rojectaanvraag Verzoeken va                         | n aanpassing projecta | anvraag                  |                        |              |          |           |
|---------------------|-----------------------------------------------------|-----------------------------------------------------|-----------------------|--------------------------|------------------------|--------------|----------|-----------|
| lecteer een project | aanvraag om de projectgeschiedenis van<br>Onderwerp | de aanvraag te bekijken.<br>Status                  | Initieel ingediend    | Aanvrager                | Contactpersoon         | Open project | Biilagen | Annuleren |
| est project         | Leader                                              | Ontwerp                                             | Ŭ                     |                          | Westhoek               | -            |          | ×         |
| litel van test      | Leader                                              | Ontwerp                                             |                       |                          | Westhoek               | <b>*</b>     |          | ×         |
| litel van test      | Volkstuinen                                         | Ontwerp                                             |                       |                          |                        | -            |          | ×         |
| fsf                 | Omgevingskwaliteit – Investeringen                  | Ontwerp                                             |                       |                          | West-Vlaanderen        | 7            |          | ×         |
| est thema           | Leader                                              | Ontwerp                                             |                       |                          | MarkAante Kempen+      | -            |          | ×         |
| est check swo       | Omgevingskwaliteit - Samenwerking                   | Geannuleerd                                         |                       |                          | Oost-Vlaanderen        | <b>*</b>     |          |           |
| lest amanda 215     | Leader                                              | Ontwerp vraag tot aanpassing                        | 30/06/2016            | Vlaamse Landmaatschappij | Meetjesland            | <b>*</b>     |          | ×         |
| fest Amanda 214     | Leader                                              | Niet ontvankelijk                                   | 30/06/2016            | Vlaamse Landmaatschappij | Meetjesland            | <b>*</b>     |          | ×         |
| Fest Amanda 213     | Leader                                              | Onvolledig 🛦                                        | 30/06/2016            | Vlaamse Landmaatschappij | Meetjesland            | -            |          | ×         |
| Fest Amanda 212     | Leader                                              | Extra verantwoording advies $oldsymbol{\mathbb{A}}$ | 30/06/2016            | Vlaamse Landmaatschappij | Meetjesland            | 1            |          | ×         |
| Fest Amanda 211     | Leader                                              | Extra verantwoording advies $oldsymbol{\mathbb{A}}$ | 30/06/2016            | Vlaamse Landmaatschappij | Meetjesland            | -            |          | ×         |
| est davy vandaag    | Leader                                              | Aanpassing ingediend                                | 28/06/2016            |                          | Meetjesland            | <b>—</b>     |          | ×         |
| Fest Amanda 210     | Leader                                              | Ingediend                                           | 23/06/2016            | Vlaamse Landmaatschappij | Midden-West-Vlaanderen | <b>—</b>     |          | ×         |
| lest Amanda 209     | Leader                                              | Ingediend                                           | 23/06/2016            | Vlaamse Landmaatschappij | Midden-West-Vlaanderen | 1            |          | ×         |
| lest Amanda 208     | Leader                                              | Ingediend                                           | 23/06/2016            | Vlaamse Landmaatschappij | Midden-West-Vlaanderen | 1            |          | ×         |
| lest Amanda 207     | Leader                                              | Ingediend                                           | 23/06/2016            | Vlaamse Landmaatschappij | Midden-West-Vlaanderen | 1            |          | ×         |
| lest Amanda 206     | Leader                                              | Ingediend                                           | 23/06/2016            | Vlaamse Landmaatschappij | Midden-West-Vlaanderen | 1            |          | ×         |
| Fest Amanda 205     | Leader                                              | Ingediend                                           | 23/06/2016            | Vlaamse Landmaatschappij | Westhoek               | 1            |          | ×         |
| Fest Amanda 204     | Leader                                              | Ontwerp declaratie                                  | 23/06/2016            | Vlaamse Landmaatschappij | Westhoek               | <b>*</b>     |          | ×         |
| Fest Amanda 203     | Leader                                              | Ontwerp declaratie                                  | 23/06/2016            | Vlaamse Landmaatschappij | Westhoek               | <b></b>      |          | ×         |
| Fest Amanda 202     | Leader                                              | Ontwerp declaratie                                  | 23/06/2016            | Vlaamse Landmaatschappij | Westhoek               | <b>—</b>     |          | ×         |
| Fest Amanda 201     | Leader                                              | Geselecteerd                                        | 22/06/2016            | Vlaamse Landmaatschappij | Westhoek               | <b>—</b>     |          | ×         |
|                     |                                                     |                                                     |                       |                          | Vlaams-Brabant         | 1            |          | ×         |

## 4.2 STAND VAN ZAKEN

Bij onontvankelijkheid en goed- of afkeuring van uw project ontvangt u een mail. In die mail staat een link waarmee u gemakkelijk naar het plattelandsloket kunt gaan voor meer info.

Bij vragen vanuit de provincies of de beheersdienst, zult u altijd per mail verwittigd worden. In die mail zult u worden doorverwezen naar het plattelandsloket voor meer info.

## 4.3 AANPASSING

**Goedgekeurde projecten** kunnen worden aangepast door de aanvrager. Klik bij 'mijn projectaanvragen' het project aan. Vervolgens verschijnt een knop 'verzoeken tot aanpassing projectaanvraag'. Als u uw projectaanvraag wilt wijzigen, geeft u een motivatie op. Klik ook de tabbladen aan waarin u aanpassingen wilt doen. De dossierbehandelaar zal uw verzoek vervolgens behandelen en het al dan niet (gedeeltelijk) toestaan.

## 4.4 DECLARATIE

Goedgekeurde projecten komen in de status 'aanvraag declaratie' terecht. Tegen de jaarlijkse indiendata (15 februari en 15 juli) moet u het extra tabblad 'declaratie' aanvullen. Alleen de huidige aangifte kan worden bewerkt. Nadat u alle documenten (Excel, Word, pdf, ...) hebt opgeladen en eventuele toelichting hebt verschaft, klikt u op de knop 'declaratie indienen'.

Nadat de declaratie is ingediend, ontvangt u een bevestigingsmail en kunt u ook in de projectgeschiedenis de status 'declaratie ingediend' lezen.

Bij het tabblad 'declaratie' kunt u ook de informatie terugvinden over vroegere, verwerkte declaraties.

Bij de uitbetaling van het declaratiedossier ontvangt u een mail en het bedrag is terug te vinden in de projectgeschiedenis van het project.

| ndex ×                                                                                |                                     |                                            |                      |                         | ≜ _ <b>∂</b>        |
|---------------------------------------------------------------------------------------|-------------------------------------|--------------------------------------------|----------------------|-------------------------|---------------------|
| C Attps://acceptatie-extern.                                                          | vlm.be/plattelandsloket/F           | ront/Declaratie/Index/3df466b5-3289-       | c65b-4a62-08d398eab6 | 5d1                     | Q                   |
| VLAANDEREN.be www.vim.be/p                                                            |                                     |                                            |                      |                         |                     |
| VLAAMSE<br><b>LAND</b><br>MAATSCHAPPIJ                                                | Vlaanderen<br>Is open ruimte        |                                            |                      | Over ons Nieuws Co      | ntact NL            |
| Mijn projectaanvrager                                                                 | n Mijn profiel Nieuwe proj          | ectaanvraag Uitloggen                      |                      |                         |                     |
|                                                                                       |                                     |                                            |                      |                         |                     |
| Thiro Leuven (OKW-Inv) Identificatie Partners Projectinforma                          | tie Thema Projectiocatie            | e Vergunningen Indicatoren Project;        | planning Financiën E | xtra Samenvatting Ind   | ienen Declaratie    |
| Bekijk het reglement Exporteren naar pdf                                              |                                     |                                            |                      | < Vorige pagina Opslaar | Declaratie indienen |
| Declaratiedossier                                                                     |                                     |                                            |                      |                         |                     |
| r zal uitbetaald worden op rekeningnummer " , i                                       | ndien een wijziging nodig is geliev | e dit via 'Mijn Profiel' aan te passen.    |                      |                         |                     |
| Selecteer een aangifte:                                                               | Aangifte 4 (huidige aangifte)       |                                            | Ŧ                    |                         |                     |
| ndien u nog bijkomende informatie wil noteren k                                       | an u dat hier doen:                 |                                            |                      |                         |                     |
|                                                                                       |                                     |                                            |                      |                         |                     |
| Declaratiebijlagen Bijlage toever<br>Het is verplicht de nodige bijlagen toe te voege | n om uw dossier te staven.          |                                            |                      |                         |                     |
| Bestand                                                                               | Omschrijving                        | Er zijn geen declaratiebijlagen toegevoegd |                      |                         | Openen Verwijderen  |
| verplicht in te vullen                                                                |                                     |                                            |                      |                         |                     |
| Believe ministeris een van deze verden in te vulien                                   |                                     |                                            |                      |                         |                     |

## 4.5 <u>ANNULEREN</u>

Als u als aanvrager uw project wenst stop te zetten, moet u naar 'mijn projectaanvragen' gaan. Rechts van het respectievelijke project vindt u het teken X. Als u hierop klikt, bent u verplicht om een motivatie en stopzettingsdatum op te geven. Opgelet: een vroegtijdige stopzetting van een goedgekeurd project kan in bepaalde gevallen leiden tot verminderde uitbetalingen of terugvorderingen.

| sfsf                              | Omgevings   | kwaliteit – Investeringen  | Ontwerp                          |                    |                             |                            | ren            | -    | × |
|-----------------------------------|-------------|----------------------------|----------------------------------|--------------------|-----------------------------|----------------------------|----------------|------|---|
| test thema                        | Leader      | Annuleren van een          | proiectaanvraag                  |                    |                             |                            | ×              |      | × |
| test check swo                    | Omgevings   | k                          | Hinderen van een projectuurn was |                    |                             |                            |                |      |   |
| Test amanda 215                   | Leader      | Een geannuleerde project   | aanvraag kan niet meer gev       | wijzigd worden en  | kan gevolgen hebben voor de | (nog) lopende uitbetalinge | n! 7           |      | × |
| Test Amanda 214                   | Leader      | Bent u zeker dat u de pro  | jectaanvraag wil annuleren       | ?                  |                             |                            | 2              |      | × |
| Test Amanda 213                   | Leader      | Gelieve te motiveren waar  | om u de projectaanvraag w        | venst te annuleren | .*:                         |                            | 2              |      | × |
| Test Amanda 212                   | Leader      |                            |                                  |                    |                             |                            | 2              |      | × |
| Test Amanda 211                   | Leader      |                            |                                  |                    |                             |                            | 2              | ir h | × |
| test davy vandaag                 | Leader      |                            |                                  |                    |                             |                            | 2              |      | × |
| Test Amanda 210                   | Leader      | Datum stopzetting project  | t¥:                              |                    |                             |                            |                |      | × |
| Test Amanda 209                   | Leader      |                            |                                  | E                  |                             |                            | 2              |      | × |
| Test Amanda 208                   | Leader      |                            |                                  |                    | Pro                         | jectaanvraag annuleren     | Scherm sluiten |      | × |
| Test Amanda 207                   | Leader      |                            | ingenieno                        | 25/00/20           | vidanise Lanumaa            | ischappij midden-west      | Vidditueren    |      | × |
| Test Amanda 206                   | Leader      |                            | Ingediend                        | 23/06/20           | 16 Vlaamse Landmaa          | tschappij Midden-West      | Vlaanderen     |      | × |
| Test Amanda 205                   | Leader      |                            | Ingediend                        | 23/06/20           | 16 Vlaamse Landmaa          | tschappij Westhoek         | 2              |      | × |
| Test Amanda 204                   | Leader      |                            | Ontwerp declaratie               | 23/06/20           | 16 Vlaamse Landmaa          | tschappij Westhoek         | 2              |      | × |
| Test Amanda 203                   | Leader      |                            | Ontwerp declaratie               | 23/06/20           | 16 Vlaamse Landmaa          | tschappij Westhoek         | 2              |      | × |
| Test Amanda 202                   | Leader      |                            | Ontwerp declaratie               | 23/06/20           | 16 Vlaamse Landmaa          | tschappij Westhoek         | 2              |      | × |
| Test Amanda 201                   | Leader      |                            | Geselecteerd                     | 22/06/20           | 16 Vlaamse Landmaa          | tschappij Westhoek         | 2              |      | × |
|                                   |             |                            |                                  |                    |                             |                            | int 🛛 💈        |      | × |
| rojectgeschied                    | enis (Chiro | Leuven) Exporteren naa     | ir pdf                           | C                  | ommentaar                   | Aanvrager                  |                |      |   |
| 21/06/2016                        |             | Ontwerp declaratie         |                                  |                    |                             |                            |                |      |   |
| 21/06/2016                        |             | Wachten op declaratie      |                                  |                    |                             |                            |                |      |   |
| 21/06/2016 Terugvordering uitgevo |             | Terugvordering uitgevoer   | oerd declaratie                  |                    | 23/06/2016 - klopt niet     |                            |                |      |   |
| 21/06/2016 Uitvoeren terugvorderi |             | Uitvoeren terugvordering   | ng declaratie                    |                    |                             |                            |                |      |   |
| 21/06/2016 Declaratie goedgekeurd |             | Declaratie goedgekeurd     |                                  |                    |                             |                            |                |      |   |
| 21/06/2016                        |             | Veto gesteld declaratie    |                                  | w                  | we vorderen terug           |                            |                |      |   |
| 21/06/2016                        |             | Declaratie evalueren (inte |                                  |                    |                             |                            |                |      |   |

## 4.6 UITLOGGEN

Door op de knop 'uitloggen' te klikken, kunt u het e-loket verlaten.